# บทที่ 4

## การออกแบบหน้าจอแสดงผล

การออกแบบส่วนแสดงผลของระบบสนับสนุนกระบวนการทคสอบซอฟต์แวร์ สำหรับบริษัท โปรซอฟท์ คอมเทค จำกัด จะเป็นการแสดงผลผ่านทางเว็บเบราวน์เซอร์ ซึ่งจะมีการสร้างตัวต้นแบบ (Prototype) เพื่อจำลองการแสดงผลและการทำงานของระบบ โดยประกอบไปด้วยหน้าจอดังต่อไปนี้

- 4.1. หน้าจอลงชื่อเข้าใช้งานระบบ
- 4.2. หน้าจอหลัก
- 4.3. หน้าจอจัดการโครงการ
  - หน้าจอสร้าง / แก้ไขโครงการ
- 4.4. หน้าจอจัดการพนักงาน
  - หน้าจอสร้าง / แก้ไขพนักงาน
- 4.5. หน้าจอสรุปงานสำหรับนักวิเคราะห์ระบบ
  - หน้าจอจัดการข้อมูลความต้องการ

111

ved

ρ

- หน้าจอจัดการกรณีการทดสอบ
- 4.6. หน้าจอสรุปงานสำหรับนักทดสอบ
  - หน้าจอบันทึกผลการทดสอบ
- 4.7. หน้าจอสรุปงานสำหรับนักพัฒนา
  - หน้าจอบันทึกผลการแก้ไข
- 4.8. หน้าจอรายงานความเชื่อมโยงของโครงการ

## 4.1. หน้าจอลงชื่อเข้าใช้งานระบบ

หน้าจอลงชื่อเข้าใช้งานระบบ เป็นหน้าจอสำหรับให้ผู้ใช้เข้าใช้งานทำการลงชื่อการเข้าใช้งาน ระบบ โดยใช้รหัสพนักงานเป็นชื่อผู้ใช้งาน (Username) และกรอกรหัสผ่าน (Password)

| Logo Prosoft TSS Software Testing Support System | 1                     | Park   ลงชื่อออก |
|--------------------------------------------------|-----------------------|------------------|
| Log In                                           |                       |                  |
| Email<br>Password                                | 4<br>5<br>Login Cal 7 |                  |
|                                                  |                       |                  |

| C#5    | Ch IV                                 | 1 | C#571 |
|--------|---------------------------------------|---|-------|
| 1 VOIE | รูปที่ 4.1 หน้าจอลงชื่อเช้าใช้งานระบบ |   | 10E   |
| 1 G    |                                       | / | ZI    |

| หมายเลข | รายละเอียด                                                         |  |
|---------|--------------------------------------------------------------------|--|
| 1       | ส่วนสำหรับการแสดงโลโก้และชื่อระบบ                                  |  |
| 2       | ส่วนสำหรับการแสดงชื่อผู้ใช้งาน ปุ่มสำหรับออกจากระบบ และปุ่มตั้งก่า |  |
| 3       | ส่วนสำหรับแสดงเนวิเกชันของระบบ                                     |  |
| 4       | ส่วนสำหรับกรอกชื่อผู้ใช้งาน                                        |  |
| 5       | ส่วนสำหรับกรอกรหัสผ่าน                                             |  |
| 6       | ปุ่มลงชื่อเข้าใช้ระบบ                                              |  |
| 7       | ปุ่มยกเลิก                                                         |  |

#### 4.2. หน้าจอหลัก

หน้าจอหลักเป็นหน้าจอสำหรับแสดงเมนูทั้งหมดของระบบที่ผู้ใช้งานสามารถใช้งานได้

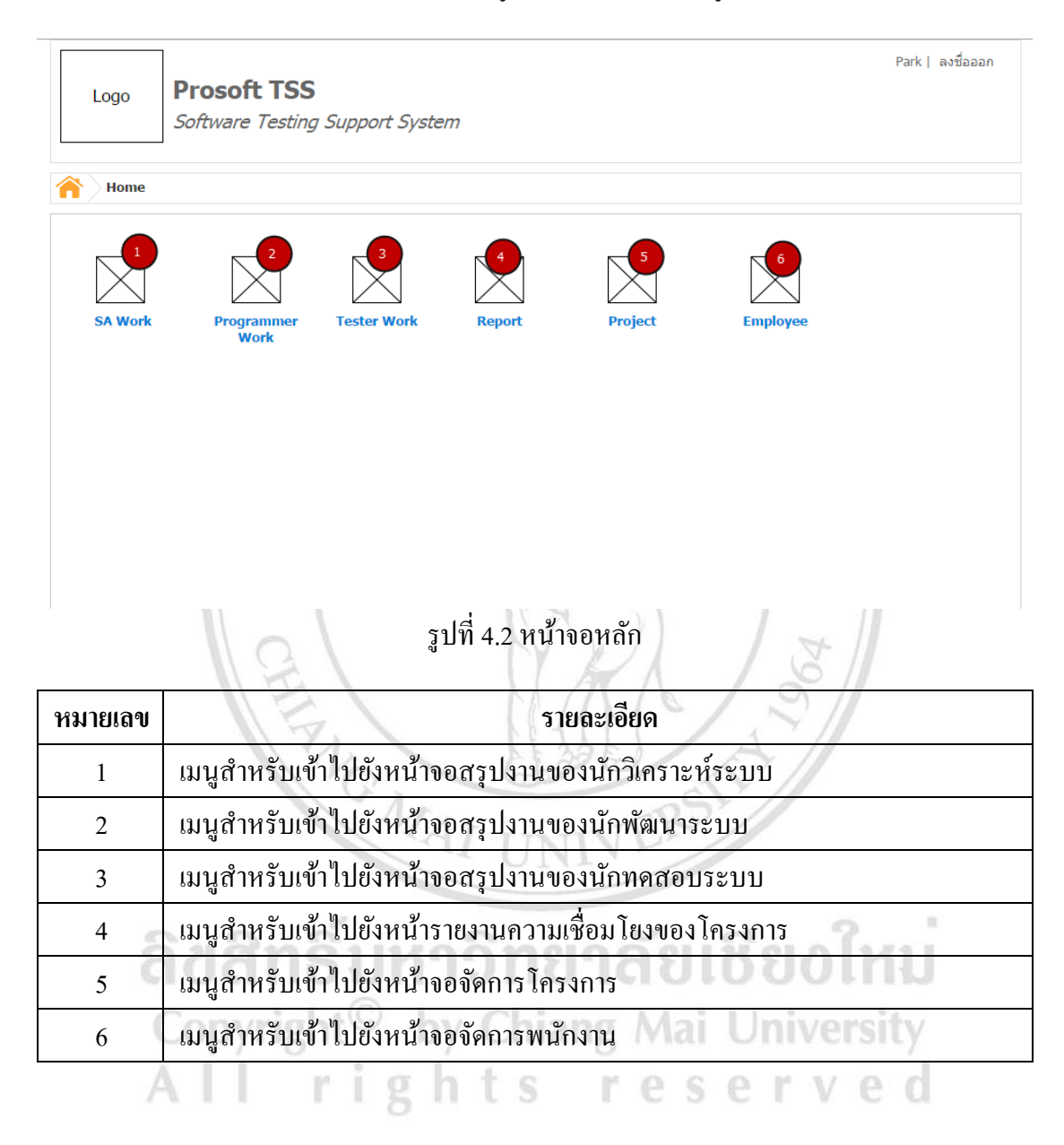

### 4.3. หน้าจอจัดการโครงการ

หน้าจอจัคการ โครงการ เป็นหน้าจอสำหรับใช้ในการจัคการ โครงการที่มีในบริษัท โดยสามารถ ที่เพิ่ม ลบ แก้ไขโครงการได้

| Logo Prosoft TSS<br>Software Testing Support System |              |                                          |               |            | Park   ର   | งชื่อออก  |            |                      |
|-----------------------------------------------------|--------------|------------------------------------------|---------------|------------|------------|-----------|------------|----------------------|
|                                                     | Manage Proje | ct                                       |               |            |            |           |            |                      |
| Ne                                                  | w Delete Act | ve InActive Closed                       |               |            |            |           |            |                      |
| Seal                                                | rch Text     | 6 All Statu                              | ear 10        | 1          | 8          |           |            |                      |
| 10                                                  | Project Code | Project Name                             | No. of Module | Start Date | End Date   | Leader    | Status     | Manage               |
|                                                     | SGW          | SalesGoodWeb 12                          | 17            | 01/04/2013 | 22/07/2013 | Boss      | $\bigcirc$ | $\boxtimes \bigcirc$ |
|                                                     | PSS          | POS System                               | 13 15         | 01/04      | 22/07 15   | Steve     | $\bigcirc$ | $\boxtimes \bigcirc$ |
|                                                     | TSS          | Test Support System                      | 7             | 01/04/2013 | 22/07/2011 | Jasor 16  | $\bigcirc$ | $\boxtimes \bigcirc$ |
|                                                     | ESS          | Expert Sale System                       | 8             | 01/04/2013 | 22/07/2011 | Javie     | 17         |                      |
|                                                     | CSi          | Cloning System Intelligent               | 3             | 01/04/2013 | 22/07/2011 | David     | $\circ$    | 18                   |
|                                                     | DSi          | Duplicate System Intelligent             | 3             | 01/04/2013 | 27/07/2011 | First     | $\bigcirc$ | $\boxtimes O$        |
|                                                     | iSRM         | Intelligent Supplier Relation Management | 19            | 01/04/2013 | 27/07/2011 | Boss      | $\bigcirc$ | $\boxtimes \bigcirc$ |
|                                                     | iHRM         | Intelligent Human Resource Management    | 18            | 01/04/2013 | 22/07/2011 | Jacob     | $\bigcirc$ | $\boxtimes \bigcirc$ |
|                                                     | eMS          | Employee Mornitoring System              | 21            | 01/04/2013 | 27/07/2011 | Bon       | $\bigcirc$ | $\boxtimes \bigcirc$ |
|                                                     |              |                                          |               | 19 1 2 3   | 4 5 6      | ▶ ฟ ไปหน่ | h 1        | go                   |

# รูปที่ 4.3 หน้าจอจัดการ โครงการ

| หมายเลข | ปี ปี ปี ปี ปี มีมาการายละเอียด ปี ปี ปี ปี ปี ปี ปี ปี ปี ปี ปี ปี ปี |
|---------|------------------------------------------------------------------------|
| 1       | ปุ่มเพิ่มโครงการใหม่ เมื่อกคจะเข้าไปยังหน้าจอสร้างโครงการ              |
| 2       | ปุ่มลบโครงการ เมื่อกคระบบจะทำการลบโครงการผู้ใช้เลือกที่เลือก           |
| 3       | ปุ่มเปิดใช้งานโครงการ                                                  |
| 4       | ปุ่มยกเลิกการใช้งาน โครงการที่เลือก                                    |
| 5       | ปุ่มปิดโครงการที่เลือก                                                 |
| 6       | ส่วนสำหรับกรอกข้อความที่ใช้ในการค้นหา                                  |
| 7       | ส่วนสำหรับเลือกสถานะ โครงการที่ต้องการค้นหา                            |
| 8       | ปุ่มค้นหา                                                              |
| 9       | ปุ่มล้างค่าข้อมูลการค้นหา                                              |

| หมายเลข | รายละเอียด                                        |
|---------|---------------------------------------------------|
| 10      | ส่วนสำหรับเลือกโครงการที่ต้องการ                  |
| 11      | ส่วนสำหรับแสดงรหัสโครงการ                         |
| 12      | ส่วนสำหรับแสดงชื่อโครงการ                         |
| 13      | ส่วนสำหรับแสดงจำนวน โมดูลของ โครงการ              |
| 14      | ส่วนสำหรับแสดงวันที่เริ่มโครงการ                  |
| 15      | ส่วนสำหรับแสดงวันที่สิ้นสุดโครงการ                |
| 16      | ส่วนสำหรับแสดงชื่อหัวหน้าโกรงการ                  |
| 17      | ปุ่มเปลี่ยนสถานะ โครงการ                          |
| 18      | ปุ่มแก้ไข และลบโครงการ                            |
| 19      | ส่วนสำหรับแสดงหมายเลขหน้าของรายการ โครงการทั้งหมด |

# 4.3.1 หน้าจอสร้าง / แก้ไขโครงการ

หน้าจอสร้างโครงการ เป็นหน้าจอที่ใช้สำหรับการสร้างโครงการใหม่ โดยสามารถระบุ รายละเอียดของโครงการ โมดูลของโครงการ และพนักงานที่เกี่ยวข้องกับโครงการ MA / 0 1

1/

|                     |                                 |   | Park   ลงชื่อออ |
|---------------------|---------------------------------|---|-----------------|
| Logo                | Prosoft TSS                     |   |                 |
|                     | Software Testing Support System | m |                 |
|                     |                                 |   |                 |
| 🏫 🔪 Manage Pro      | oject >> New Project            |   |                 |
| Save Close          |                                 |   |                 |
| Detail              | Module                          |   |                 |
|                     |                                 |   |                 |
| Project Code        | 3                               | ] |                 |
| Project Name        | 4                               | ] |                 |
| Project Description | on                              | ] |                 |
|                     | 5                               |   |                 |
| Project Leader      | /                               |   |                 |
| Start Date          |                                 |   |                 |
| End Date            |                                 | 8 |                 |
| Project Status      |                                 | - |                 |
| Froject Status      | Active 9                        |   |                 |

| 14           | ע       | ע       | . 9/1 ·   | ۶           | a           |
|--------------|---------|---------|-----------|-------------|-------------|
| ราโท 4 4     | หบ้าจ   | าคสร้าง | / แก้ โขเ | โครงการแกบร | ายกะเอียด   |
| ត្លូកក្រ កេក | 11 10 1 |         | 001100    |             | 10810-80011 |

| หมายเลข | รายละเอียด                           |  |
|---------|--------------------------------------|--|
| 1       | ปุ่มบันทึกโครงการ                    |  |
| 2       | ปุ่มปิดหน้าจอ                        |  |
| 3       | ส่วนสำหรับกรอกรหัสโครงการ            |  |
| 4       | ส่วนสำหรับกรอกชื่อโครงการ            |  |
| 5       | ส่วนสำหรับกรอกรายละเอียดโครงการ      |  |
| 6       | ส่วนสำหรับระบุหัวหน้าโครงการ         |  |
| 7       | ส่วนสำหรับระบุวันที่เริ่มต้น โครงการ |  |
| 8       | ส่วนสำหรับระบุวันที่สิ้นสุดโครงการ   |  |
| 9       | ส่วนสำหรับระบุสถานะ โครงการ          |  |
|         | 8: / File / 3/                       |  |

|        | Manage Design >> New De           | a i a at           |                  |       |            |             |
|--------|-----------------------------------|--------------------|------------------|-------|------------|-------------|
|        | Manage Project >> New Pro         | oject              |                  |       |            |             |
| $\geq$ |                                   |                    |                  |       |            |             |
| Sa     | ave Close                         |                    |                  |       |            |             |
| _      | Detail Module                     |                    |                  |       |            |             |
|        | 3                                 |                    |                  |       |            |             |
|        | New Delete                        |                    |                  |       | _          |             |
|        | Module Code                       | Module Name        | Parent Module    | SA    | Programmer | Ма          |
|        | SGW.Member                        | Member Management  | Root             |       |            | $\boxtimes$ |
|        | - SGW.Member.New                  | New Member         | SGW.Member       | Park  | Jack       | $\boxtimes$ |
|        | - SGW.Member.List                 | List Member        | SGW.Member       | Joker | Joe        | $\boxtimes$ |
|        | SGW.Content                       | Content Management | Root             |       |            | $\boxtimes$ |
|        | - SGW.Content.New                 | New Content        | SGW.Content      | Ken   | PJ         | $\boxtimes$ |
|        | - SGW.Content.List                | List Content       | SGW.Content      |       |            | X           |
|        | SGW.Content.List.Search           | Content Search     | SGW.Content.L    | JJ 👩  | РК         | $\boxtimes$ |
|        | SGW.Content.List.View             | Content View       | SGW.Content.List | Tony  | AJ 9       |             |
|        | a arrite of the state of the tree |                    |                  | ,     | -          | $\sim$      |

## รูปที่ 4.5 หน้าจอสร้าง / แก้ใขโครงการแถบโมดูล

| หมายเลข | รายละเอียด        |
|---------|-------------------|
| 1       | ปุ่มบันทึกโครงการ |
| 2       | ปุ่มปิดหน้าจอ     |

| หมายเลข | รายละเอียด                                      |
|---------|-------------------------------------------------|
| 3       | ปุ่มเพิ่ม โมดูล                                 |
| 4       | ปุ่มลบโมคูล                                     |
| 5       | ส่วนสำหรับแสดงรหัสโมดูล                         |
| 6       | ส่วนสำหรับแสดงชื่อโมดูล                         |
| 7       | ส่วนสำหรับแสดงโมดูลหลักของโมดูล                 |
| 8       | ส่วนสำหรับแสดงนักวิเคราะห์ระบบที่รับผิดชอบโมดูล |
| 9       | ส่วนสำหรับแสดงนักพัฒนาที่รับผิดชอบโมดูล         |
| 10      | ปุ่มสำหรับ แก้ไข ลบ โมคูล                       |
|         |                                                 |

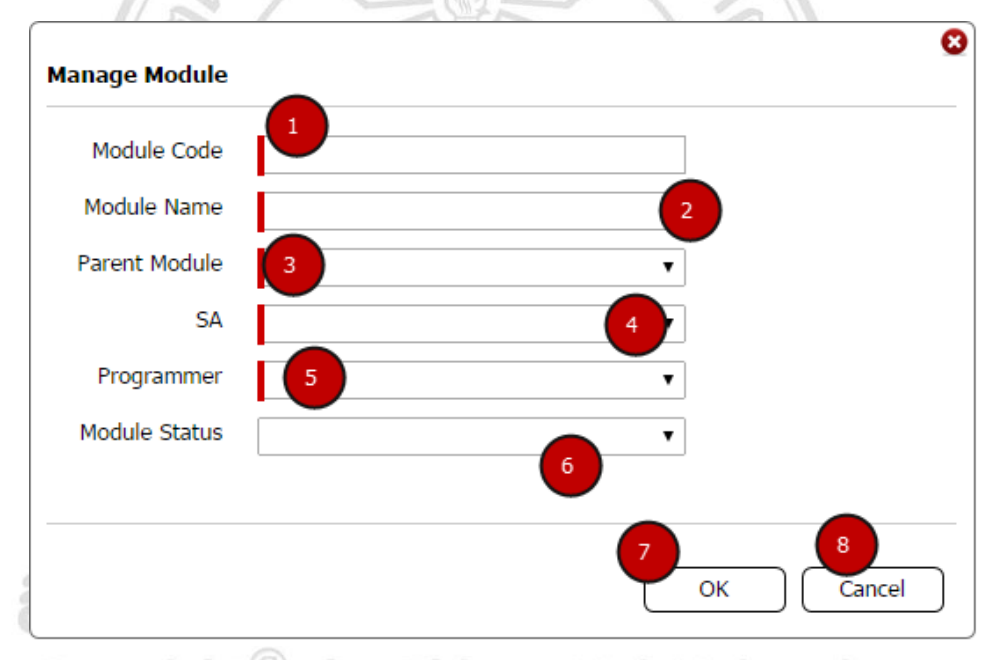

# รูปที่ 4.6 หน้าจอสร้าง/แก้ไขโมคูล

| AII     | rights reserved                                 |
|---------|-------------------------------------------------|
| หมายเลข | รายละเอียด                                      |
| 1       | ส่วนสำหรับกรอกรหัสโมคูล                         |
| 2       | ส่วนสำหรับกรอกชื่อโมดูล                         |
| 3       | ส่วนสำหรับระบุโมดูลหลักของโมดูล                 |
| 4       | ส่วนสำหรับระบุนักวิเคราะห์ระบบที่รับผิดชอบโมดูล |
| 5       | ส่วนสำหรับระบุนักพัฒนาที่รับผิดชอบโมดูล         |
| 6       | ส่วนสำหรับระบุสถานะโมดูล                        |

| หมายเลข | รายละเอียด |
|---------|------------|
| 7       | ปุ่มบันทึก |
| 8       | ปุ่มขกเลิก |

#### 4.4. หน้าจอจัดการพนักงาน

หน้าจอจัดการพนักงาน เป็นหน้าจอสำหรับใช้ในการจัดการพนักงานที่มีในบริษัท โดยสามารถ ทำการเพิ่ม ลบ แก้ไขพนักงานได้

|         | Logo <b>Pro</b><br>Softw                       | soft TSS<br>ware Testing Support System | 7                                                           |                | Park   ลงชื่อออก |
|---------|------------------------------------------------|-----------------------------------------|-------------------------------------------------------------|----------------|------------------|
| 1<br>Ne | Manage Employ<br>2<br>3<br>w Delete<br>ch Text | ee<br>1 All States All Position         | B 9<br>Search Clear                                         | -532           |                  |
|         | Employee Code                                  | Employee Name                           | E-mail                                                      | Position       | Status Manag     |
|         | EM-001                                         | Tiffy                                   | Tiffy@email.com                                             | Tester         |                  |
|         | EM-002                                         | Joey                                    | Joey@email. 13                                              | System 14      |                  |
|         | EM-003                                         | Tony                                    | Tony@email.com                                              | Programmer     |                  |
|         | EM-004                                         | Boss                                    | Boss@email.com                                              | System Analyst |                  |
|         | EM-005                                         | Park                                    | Park@email.com                                              | System Analyst |                  |
|         | EM-006                                         | Jacky                                   | Jacky@email.com                                             | Project Leader |                  |
|         | EM-007                                         | White Head                              | WH_1@email.com                                              | Member         |                  |
|         | EM-008                                         | Jojo                                    | Joke@email.com                                              | Programmer     |                  |
|         | EM-009                                         | AA                                      | AAAA@email.com                                              | Programmer     |                  |
|         | Ă                                              | รูปที่ 4.                               | <ul> <li>• • 1 2</li> <li>.7 หน้าจอจัดการพนักงาา</li> </ul> | бегv           | umin 1 90<br>e d |

| หมายเลข | รายละเอียด                                                   |
|---------|--------------------------------------------------------------|
| 1       | ปุ่มเพิ่มพนักงานใหม่ เมื่อกคจะเข้าไปยังหน้าจอสร้างพนักงาน    |
| 2       | ปุ่มลบพนักงาน เมื่อกคระบบจะทำการลบพนักงานผู้ใช้เลือกที่เลือก |
| 3       | ปุ่มเปิดใช้งานพนักงาน                                        |
| 4       | ปุ่มยกเลิกการใช้งานพนักงานที่เลือก                           |
| 5       | ส่วนสำหรับกรอกข้อความที่ใช้ในการค้นหา                        |

| หมายเลข | รายละเอียด                                       |
|---------|--------------------------------------------------|
| 6       | ส่วนสำหรับเลือกสถานะพนักงานที่ต้องการค้นหา       |
| 7       | ส่วนสำหรับเลือกตำแหน่งพนักงานที่ต้องการค้นหา     |
| 8       | ปุ่มค้นหา                                        |
| 9       | ปุ่มล้างค่าข้อมูลการค้นหา                        |
| 10      | ส่วนสำหรับเลือกพนักงาน                           |
| 11      | ส่วนสำหรับแสดงรหัสพนักงาน                        |
| 12      | ส่วนสำหรับแสดงชื่อพนักงาน                        |
| 13      | ส่วนสำหรับแสดงอีเมล์ของพนักงาน                   |
| 14      | ส่วนสำหรับแสดงตำแหน่งของพนักงาน                  |
| 15      | ปุ่มเปลี่ยนสถานะพนักงาน                          |
| 16      | ปุ่มแก้ไข และลบพนักงาน                           |
| 17      | ส่วนสำหรับแสดงหมายเลขหน้าของรายการพนักงานทั้งหมด |

# 4.4.1 หน้าจอสร้าง / แก้ไขพนักงาน

2

หน้าจอสร้างพนักงาน เป็นหน้าจอที่ใช้สำหรับการสร้างพนักงานใหม่ โดยสามารถระบุ ชื่อนามสกุล รหัสสำหรับการเข้าใช้งานระบบ ตำแหน่ง และสถานะการเปิดใช้งานได้

|              |                                 | Park   ลงชื่อออก |
|--------------|---------------------------------|------------------|
| Logo         | Prosoft TSS                     |                  |
|              | Software Testing Support System |                  |
|              |                                 |                  |
| Anage        | Employee>> New Employee         |                  |
| Save Close   |                                 |                  |
| Detail       |                                 |                  |
|              | 3                               |                  |
| Employee Coc |                                 |                  |
| Employee Nar | me 4                            |                  |
| E-mail       | 5                               |                  |
| Password     | 6                               |                  |
| Re-Password  |                                 |                  |
| Position     | Member                          |                  |
|              | Leader 8                        |                  |
|              | System Analyst                  |                  |
|              | Programmer                      |                  |
|              | Tester                          |                  |
| Status       | Active Y                        |                  |

รูปที่ 4.8 หน้าจอสร้าง / แก้ไขพนักงาน

| หมายเลข | รายละเอียด                                         |  |
|---------|----------------------------------------------------|--|
| 1       | ปุ่มบันทึกพนักงาน                                  |  |
| 2       | ปุ่มปิดหน้าจอ                                      |  |
| 3       | ส่วนสำหรับกรอกรหัสพนักงาน                          |  |
| 4       | ส่วนสำหรับกรอกชื่อพนักงาน                          |  |
| 5       | ส่วนสำหรับกรอกอีเมล์พนักงาน                        |  |
| 6       | ส่วนสำหรับกรอกรหัสการเข้าใช้งานระบบ                |  |
| 7       | ส่วนสำหรับกรอกรหัสการเข้าใช้งานระบบเพื่อยืนยันรหัส |  |
| 8       | ส่วนสำหรับระบุตำแหน่งของพนักงาน                    |  |
| 9       | ส่วนสำหรับระบุสถานะของพนักงาน                      |  |

### 4.5. หน้าจอสรุปงานสำหรับนักวิเคราะห์ระบบ

หน้าจอสรุปงานสำหรับนักวิเคราะห์ระบบ เป็นหน้าจอสำหรับการดูงานทั้งหมดที่นักวิเคราะห์ ระบบรับผิดชอบ โดยจะประกอบไปด้วยการจัดการข้อมูลความต้องการ และการจัดการกรณีการ ทดสอบ ของแต่ละโมดูลที่ตนเองรับผิดชอบ

| I   | Logo Prosoft T<br>Software Tes | <b>SS</b><br>sting Support System |           |             |           |
|-----|--------------------------------|-----------------------------------|-----------|-------------|-----------|
|     | SA Work                        |                                   |           |             |           |
| rci | h Text                         | atus Search                       | Clear     | a ?         |           |
|     | Module Code                    | Module Name                       | Project   | Requirement | Test Case |
| )   | SGW.Member.New 6               | New Member                        | SoGoodWeb | Ω           | ۵         |
|     | SGW.Member.List                | List Member 7                     | SoGoodWeb | Ω           | Q         |
|     | SGW.Content.New                | New Content                       | SoGoodWeb | 9           |           |
|     | SGW.Content.List               | List Content                      | SoGoodWeb | Q           |           |
|     |                                |                                   |           |             |           |
|     |                                |                                   |           |             |           |
|     |                                |                                   |           |             |           |
|     |                                |                                   |           |             |           |
|     |                                |                                   |           |             |           |
|     |                                |                                   |           |             |           |

รูปที่ 4.9 สรุปงานสำหรับนักวิเคราะห์ระบบ

| หมายเลข | รายละเอียด                                                           |  |
|---------|----------------------------------------------------------------------|--|
| 1       | ส่วนสำหรับกรอกข้อความที่ใช้ในการค้นหา                                |  |
| 2       | ส่วนสำหรับระบุสถานะของโครงการที่ต้องการค้นหา                         |  |
| 3       | ปุ่มค้นหา                                                            |  |
| 4       | ปุ่มล้างค่าข้อมูลการค้นหา                                            |  |
| 5       | ส่วนสำหรับแสดงลำดับ                                                  |  |
| 6       | ส่วนสำหรับแสดงรหัสโมดูล                                              |  |
| 7       | ส่วนสำหรับแสดงชื่อโมดูล                                              |  |
| 8       | ส่วนสำหรับแสดงชื่อโครงการ                                            |  |
| 9       | ส่วนสำหรับแสดงจำนวนข้อของความต้องการในโมดูล เมื่อกดจะเข้าไปยังหน้าจอ |  |
|         | งัดการข้อมูลความต้องการ                                              |  |
| 10      | ส่วนสำหรับแสดงจำนวนข้อของกรณีการทคสอบในโมคูล เมื่อกคจะเข้าไปยัง      |  |
|         | หน้าจอจัดการกรณีการทดสอบ                                             |  |
| 11      | ส่วนสำหรับแสดงหมายเลงหน้าของรายการงานทั้งหมด                         |  |

# 4.5.1 หน้าจอจัดการข้อมูลความต้องการ

หน้าจอจัดการข้อมูลความต้องการ เป็นหน้าจอที่ใช้สำหรับนักวิเคราะห์ระบบ เพื่อใช้ใน การกำหนดความต้องการของโมดูลที่ตนเองรับผิดชอบ โดยจะสามารถทำการสร้าง ลบ แก้ไข ความต้องการได้

ลิขสิทธิ์มหาวิทยาลัยเชียงใหม่ Copyright<sup>©</sup> by Chiang Mai University All rights reserved

|            | Logo      | Prosoft 1<br>Software Te | SS<br>sting Support System                                      | Park   a      | งงชื่อออก            |
|------------|-----------|--------------------------|-----------------------------------------------------------------|---------------|----------------------|
|            | SA Work > | > Manage Requi           | rement                                                          |               |                      |
|            |           |                          |                                                                 |               |                      |
| Ne<br>Sear | w Delete  | 3 All                    | Priority Search                                                 |               |                      |
| 7          | Requ      | iirment Code             | Description                                                     | Priority      | Manage               |
|            | EMP-001   |                          | Can create employee                                             | High          | $\boxtimes \bigcirc$ |
|            | EMP-002   | 8                        | Can define username and passwork for each employee              | High          | $\boxtimes \bigcirc$ |
|            | EMP-003   | -                        | Can block or dis 9 bloye account                                | High          |                      |
|            | EMP-004   |                          | Employee can change their password                              |               |                      |
|            |           |                          |                                                                 |               |                      |
|            |           |                          |                                                                 |               |                      |
|            |           |                          |                                                                 |               |                      |
|            |           | CHI                      | 12<br>12 3 4 5 6 •<br>รูปที่ 4.10 หน้าจอจัดการข้อมูลความต้องการ | M "เปหน้า 1 ( | <u>go</u>            |

| หมายเลข | รายละเอียด                                                 |  |
|---------|------------------------------------------------------------|--|
| 1       | ปุ่มสร้างความต้องการใหม่                                   |  |
| 2       | ปุ่มลบความต้องการ                                          |  |
| a3a     | ส่วนสำหรับกรอกข้อความที่ใช้ในการค้นหา                      |  |
| Сөру    | ส่วนสำหรับระบุระดับความสำคัญของความต้องการที่ใช้ในการค้นหา |  |
| A5      | ปุ่มค้นหา g h h s h e s e h v e d                          |  |
| 6       | ปุ่มล้างค่าข้อมูลการค้นหา                                  |  |
| 7       | ส่วนสำหรับเลือกความต้องการ                                 |  |
| 8       | ส่วนสำหรับแสดงรหัสความต้องการ                              |  |
| 9       | ส่วนสำหรับแสดงรายละเอียดของกวามต้องการ                     |  |
| 10      | ส่วนสำหรับแสดงระดับความสำคัญของความต้องการ                 |  |
| 11      | ปุ่มแก้ไข และลบความต้องการ                                 |  |
| 12      | ส่วนสำหรับแสดงหมายเลขหน้าของรายการงานทั้งหมด               |  |

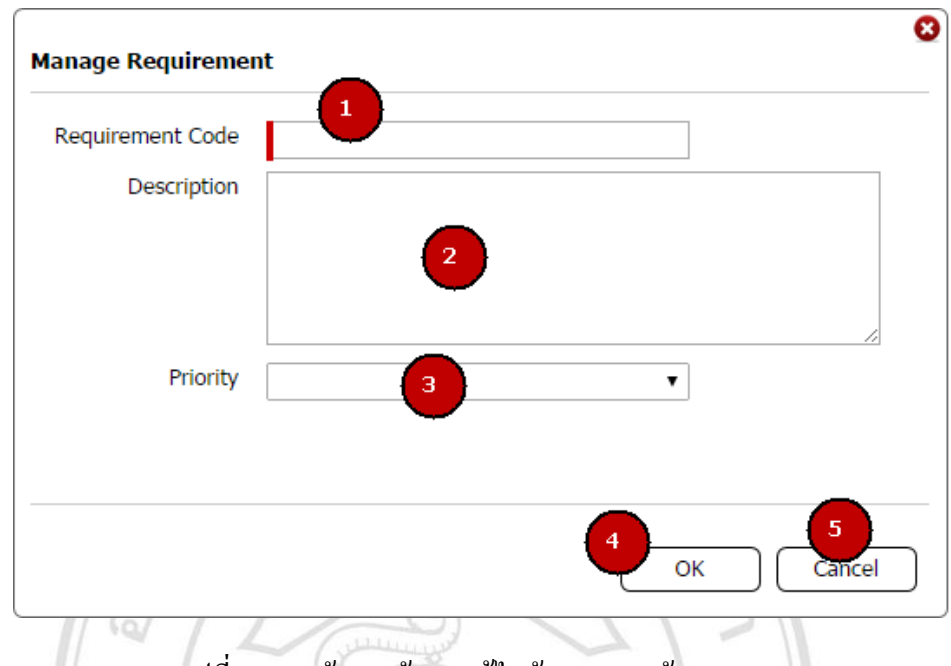

รูปที่ 4.11 หน้าจอสร้าง / แก้ไขข้อมูลความต้องการ

| หมายเลข | รายละเอียด                                 |
|---------|--------------------------------------------|
| 1       | ส่วนสำหรับกรอกรหัสความต้องการ              |
| 2       | ส่วนสำหรับกรอกรายละเอียดของความต้องการ     |
| 3       | ส่วนสำหรับกรอกระดับความสำคัญของความต้องการ |
| 4       | ปุ่มบันทึก                                 |
| 5       | ปุ่มยกเลิก                                 |

# 4.5.1 หน้าจอจัดการกรณีการทดสอบ

หน้าจอจัดการกรณีการทดสอบ เป็นหน้าจอที่ใช้สำหรับนักวิเคราะห์ระบบ เพื่อใช้ในการ จัดการกรณีการทดสอบที่ใช้ในโมดูลที่ตนเองรับผิดชอบ โดยจะสามารถทำการสร้าง ลบ แก้ไข กรณีการทดสอบได้

|            | Logo Pros<br>Softwa | coft TSS<br>are Testing Support System | ,          |        |          |                   | Park   ลงชื่อออก     |
|------------|---------------------|----------------------------------------|------------|--------|----------|-------------------|----------------------|
| Â          | SA Work >> Manag    | ge Test Case                           |            |        |          |                   |                      |
| Ne<br>Seal | w Delete<br>ch Text | All Status                             | Clear      |        |          |                   |                      |
|            | Test Case Code      | Test Case Title                        | Test Type  | Tester | Status   | Remark            | Manage               |
| 7          | TC4.1               | Loging in                              | Functional | Tiffy  | Untested | Don't forget test | $\boxtimes \bigcirc$ |
|            | тс4.2               | Create new Employee                    | Functional | Tiffy  | Untested |                   | $\boxtimes \bigcirc$ |
|            | TC4.3               | Search Emplo 9                         | Functional | Tiffy  | Untested |                   | $\boxtimes \bigcirc$ |
|            | TC4.4               | List Option                            | 10<br>hal  | 111    | Untested |                   | $\boxtimes \bigcirc$ |
|            | TC4.5               | Blocking                               | Functional | Joey   | 0 12     |                   | $\boxtimes \bigcirc$ |
|            | TC4.6               | Register                               | Functional | Joey   | Untested | 13                |                      |
|            | TC4.7               | Edit Info.                             | Functional | Joey   | Untested |                   | 14                   |
|            |                     |                                        |            |        |          |                   |                      |
|            |                     |                                        |            |        |          |                   |                      |
|            |                     |                                        |            |        | 15       |                   |                      |
|            |                     |                                        |            | 14 4   | 1234     | 56 ▶ ⊮ ไปหา       | ň 1 😡                |

# รูปที่ 4.12 หน้าจอจัดการกรณีการทดสอบ

| หมายเลข | รายละเอียด                                                        |  |
|---------|-------------------------------------------------------------------|--|
| 1       | ปุ่มสร้างกรณีการทคสอบใหม่เมื่อกคแล้วจะเข้าหน้าจอสร้างกรณีการทคสอบ |  |
| 2       | ปุ่มลบ                                                            |  |
| 3       | ส่วนสำหรับกรอกข้อความที่ใช้ในการค้นหา                             |  |
| a4 a    | ส่วนสำหรับระบุสถานะกรณีการทดสอบที่ต้องการก้นหา                    |  |
| Сэруг   | ปุ่มค้นหา                                                         |  |
| A 6     | ปุ่มล้างค่าข้อมูลการค้นหา                                         |  |
| 7       | ส่วนสำหรับเลือกกรณีการทคสอบ                                       |  |
| 8       | ส่วนสำหรับแสดงรหัสกรณีการทดสอบ                                    |  |
| 9       | ส่วนสำหรับแสดงหัวข้อกรณีการทดสอบ                                  |  |
| 10      | ส่วนสำหรับแสดงประเภทกรณีการทดสอบ                                  |  |
| 11      | ส่วนสำหรับแสดงนักทดสอบที่รับผิดชอบกรณีการทดสอบ                    |  |
| 12      | ส่วนสำหรับแสดงสถานะของกรณีการทดสอบ                                |  |
| 13      | ส่วนสำหรับแสดงหมายเหตุ                                            |  |

| หมายเหตุ | รายละเอียด                                   |
|----------|----------------------------------------------|
| 14       | ปุ่มบันทึก แก้ไข และลบความต้องการ            |
| 15       | ส่วนสำหรับแสดงหมายเลขหน้าของรายการงานทั้งหมด |

#### 4.5.2 หน้าจอสร้าง / แก้ไขกรณีการทดสอบ

หน้าจอสร้าง/แก้ไขกรณีการทคสอบ ใช้สำหรับการสร้างกรณีการทคสอบ โดยประกอบ ไปด้วยรายละเอียดการทคสอบ นักทคสอบที่รับผิดชอบ ขั้นตอนการทคสอบ และผลลัพธ์ที่ ต้องการ

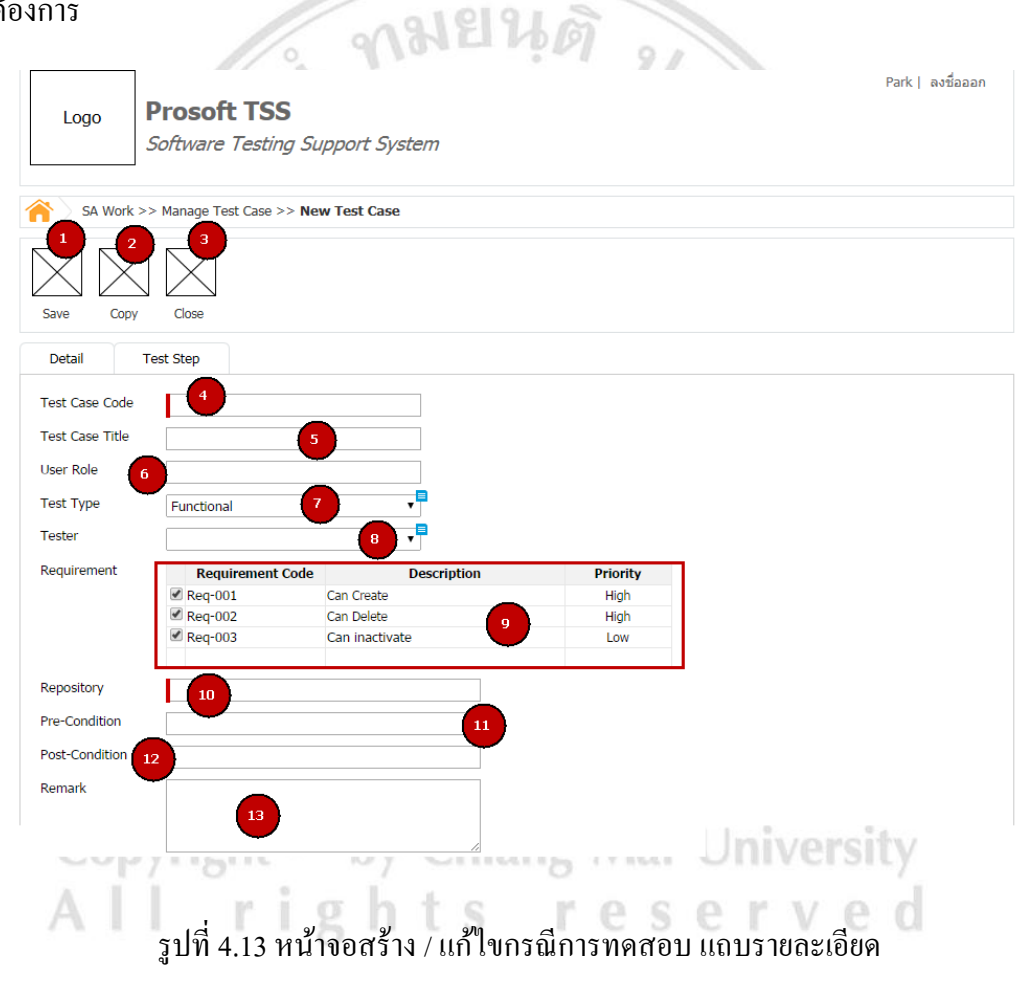

| หมายเลข | รายละเอียด                                               |  |  |
|---------|----------------------------------------------------------|--|--|
| 1       | ปุ่มบันทึก                                               |  |  |
| 2       | ปุ่มคัดลอกข้อมูลจากกรณีการทดสอบอื่น                      |  |  |
| 3       | ปุ่มปิดหน้าจอ                                            |  |  |
| 4       | ส่วนสำหรับกรอกรหัสกรณีการทดสอบ                           |  |  |
| 5       | ส่วนสำหรับกรอกหัวข้อ                                     |  |  |
| 6       | ส่วนสำหรับกรอกบทบาทของผู้ใช้งานจริง                      |  |  |
| 7       | ส่วนสำหรับระบุประเภทการทดสอบ                             |  |  |
| 8       | ส่วนสำหรับระบุนักทดสอบที่รับผิดชอบ                       |  |  |
| 9       | ส่วนสำหรับระบุข้อมูลความต้องการที่เกี่ยวข้อง             |  |  |
| 10      | ส่วนสำหรับกรอกที่อยู่ที่สามารถเข้าถึงเพื่อทำการทคสอบ     |  |  |
| 11      | ส่วนสำหรับกรอกเงื่อนไขที่ต้องทำก่อนเข้าใช้ หรือเข้าทคสอบ |  |  |
| 12      | ส่วนสำหรับกรอกเงื่อนไขที่ต้องทำหลังเข้าใช้ หรือเข้าทคสอบ |  |  |
| 13      | ส่วนสำหรับกรอกหมายเหตุ                                   |  |  |
|         | GI NUIZ                                                  |  |  |

| l         | _ogo                                         | <b>Prosoft TSS</b><br>Software Testing Support System             |                                                 | Park                | ลงชื่อออก            |  |
|-----------|----------------------------------------------|-------------------------------------------------------------------|-------------------------------------------------|---------------------|----------------------|--|
| 1<br>Save | SA Work >> Manage Test Case >> New Test Case |                                                                   |                                                 |                     |                      |  |
|           | tail<br>New                                  | Test Step 5 Delete                                                |                                                 |                     |                      |  |
|           | No.                                          | Test Step                                                         | Expected Result                                 | Remark              | Manage               |  |
|           | 1 🛖                                          | Click "Login" Menu                                                | Display login form                              |                     | $\boxtimes \bigcirc$ |  |
|           | 2                                            | rong Input by<br>Enter Username = "%                              | Display Alert "Username or password<br>Invalid" |                     | $\boxtimes \bigcirc$ |  |
|           | з 🔷                                          | Correct Input by<br>Enter Username = "admin", Password = "xxxxxx" | Diplay Successsfull                             | Please test 3 times | $\boxtimes \bigcirc$ |  |
|           | 4 🔷                                          | Click Logout                                                      | Loging out                                      | 9                   | 10                   |  |
|           |                                              |                                                                   |                                                 |                     |                      |  |
|           |                                              |                                                                   |                                                 |                     |                      |  |
|           |                                              |                                                                   |                                                 |                     |                      |  |
|           |                                              |                                                                   |                                                 |                     |                      |  |
|           |                                              |                                                                   | 1 2 3 4 5 6                                     | ง № ไปหน้า 1        | go                   |  |

รูปที่ 4.14 หน้าจอสร้าง / แก้ไขกรณีการทดสอบ แถบขั้นตอนการทดสอบ

| หมายเลข | รายละเอียด                                   |  |
|---------|----------------------------------------------|--|
| 1       | ปุ่มบันทึก                                   |  |
| 2       | ปุ่มคัดลอกข้อมูลจากกรณีการทดสอบอื่น          |  |
| 3       | ปุ่มปิดหน้าจอ                                |  |
| 4       | ปุ่มเพิ่มขั้นตอนการทคสอบ                     |  |
| 5       | ปุ่มลบขั้นตอนการทคสอบ                        |  |
| 6       | ส่วนสำหรับแสดงลำดับของขั้นตอน                |  |
| 7       | ส่วนสำหรับแสดงขั้นตอนการทคสอบ                |  |
| 8       | ส่วนสำหรับแสดงผลลัพธ์ที่ต้องการ              |  |
| 9       | ส่วนสำหรับแสดงหมายเหตุ                       |  |
| 10      | ปุ่มแก้ไขและลบ                               |  |
| 11      | ส่วนสำหรับแสดงหมายเลขหน้าของรายการงานทั้งหมด |  |

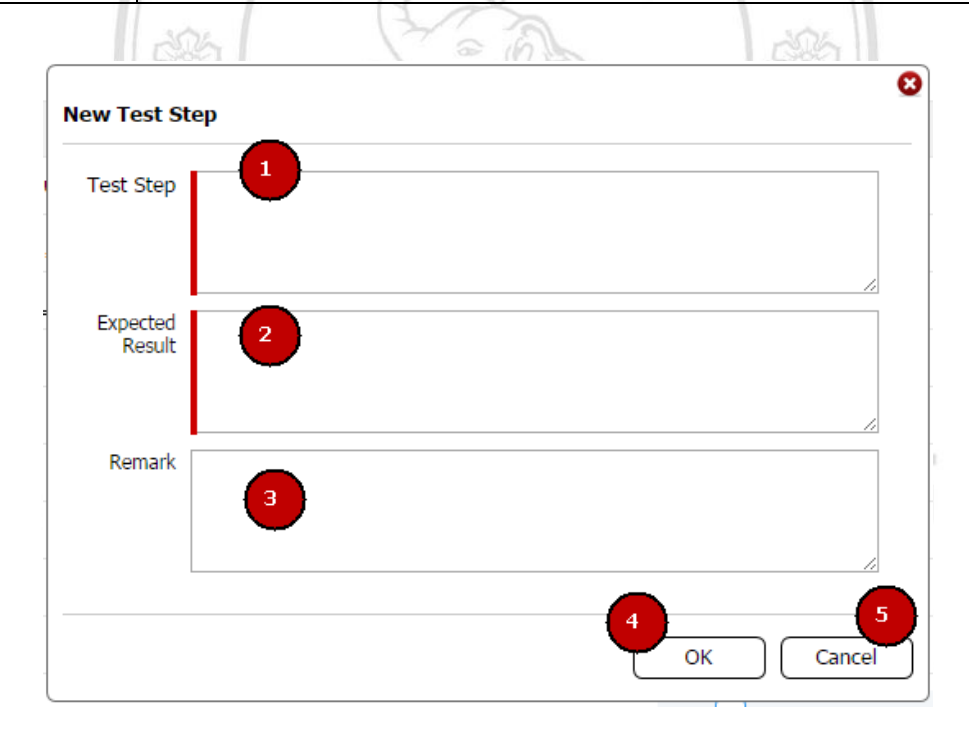

# รูปที่ 4.15 หน้าต่างสร้าง / แก้ไขขั้นตอนการทดสอบ

| หมายเลข | รายละเอียด                      |  |
|---------|---------------------------------|--|
| 1       | ส่วนสำหรับกรอกขั้นตอนการทคสอบ   |  |
| 2       | ส่วนสำหรับกรอกผลลัพธ์ที่ต้องการ |  |
| 3       | ส่วนสำหรับกรอกหมายเหตุ          |  |

| หมายเลข | รายละเอียด |
|---------|------------|
| 4       | ปุ่มตกลง   |
| 5       | ปุ่มขกเลิก |

| Search Text    | Search Clear                   |                              |
|----------------|--------------------------------|------------------------------|
| Test Case Code | Test Case Title                | Test Type                    |
| TC4.1          | Loging in                      | Functional                   |
| TC4.2          | Create new Employee            | Functional                   |
| TC4.3 5        | Search Employee                | Functional                   |
| TC4.4          | List Option                    | Functional                   |
| TC4.5          | Blocking 6                     | Functional                   |
| TC4.6          | Register                       | Functional                   |
| TC4.7          | Edit Info.                     | Famaonal                     |
|                | 8<br>1 2 3 4 5 6 M M<br>9<br>0 | ปหน้า 1 go<br>10<br>< Cancer |

# รูปที่ 4.16 หน้าต่างคัคลอกกรณีการทคสอบ

| หมายเลข | รายละเอียด                                   |
|---------|----------------------------------------------|
| đđ      | ส่วนสำหรับกรอกข้อความที่ใช้ในการค้นหา        |
| 200     | เปุ่มค้นหา Chiang Mai University             |
| 3       | ปุ่มล้างค่าข้อมูลการค้นหา                    |
| 4       | ส่วนสำหรับเลือกกรณีการทดสอบที่ต้องการ        |
| 5       | ส่วนสำหรับแสดงรหัสกรณีการทดสอบ               |
| 6       | ส่วนสำหรับแสดงหัวข้อกรณีการทดสอบ             |
| 7       | ส่วนสำหรับแสดงประเภทการทดสอบ                 |
| 8       | ส่วนสำหรับแสดงหมายเลขหน้าของรายการงานทั้งหมด |
| 9       | ปุ่มตกลง                                     |
| 10      | ปุ่มยกเลิก                                   |

#### 4.6. หน้าจอสรุปงานสำหรับนักทดสอบระบบ

หน้าจอสรุปงานสำหรับนักทดสอบ เป็นหน้าจอสำหรับการดูงานทั้งหมดที่นักทดสอบ รับผิดชอบ โดยจะประกอบไปด้วยรายการกรณีการทดสอบในความรับผิดชอบทั้งหมด

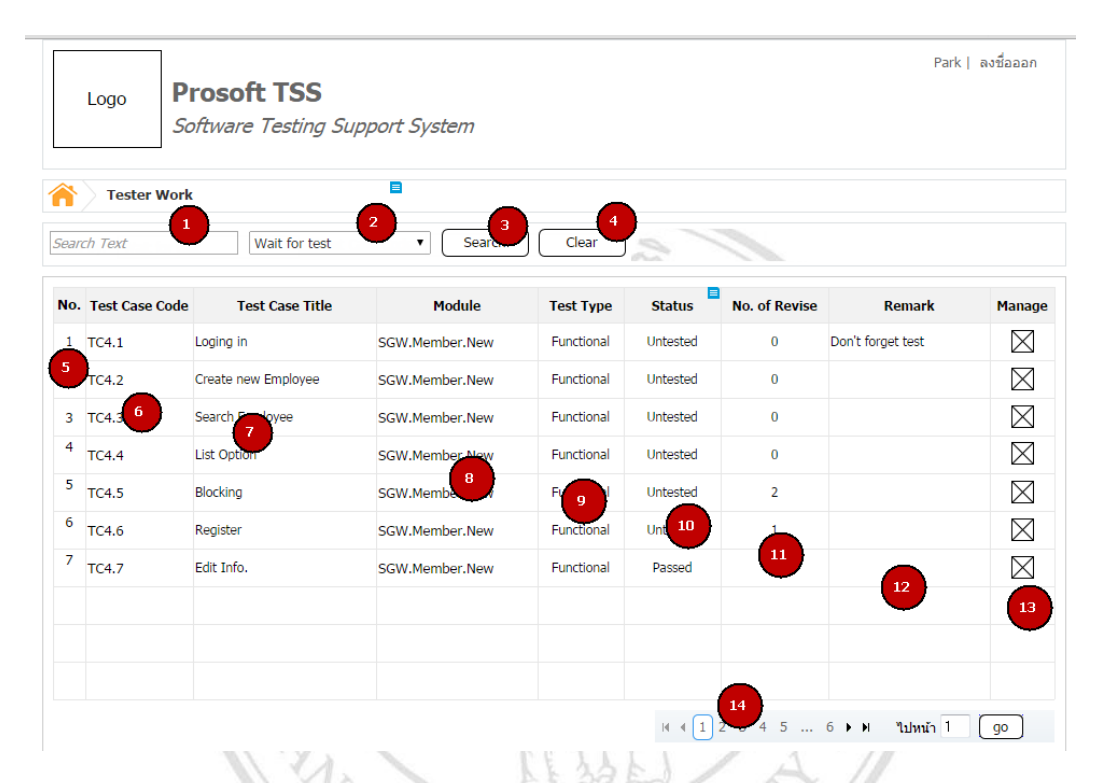

# รูปที่ 4.17 หน้าจอสรุปงานสำหรับนักทดสอบ

| หมายเลข | รายละเอียด                                         |
|---------|----------------------------------------------------|
| 1       | ส่วนสำหรับกรอกข้อความที่ใช้ในการค้นหา              |
| 2 0     | ส่วนสำหรับเลือกสถานะของกรณีการทคสอบที่ต้องการค้นหา |
| 3       | ปุ่มค้นหา                                          |
| 4       | ปุ่มถ้างค่าข้อมูลการค้นหา                          |
| 5       | ส่วนสำหรับแสดงลำดับกรณีการทดสอบ                    |
| 6       | ส่วนสำหรับแสดงรหัสกรณีการทดสอบ                     |
| 7       | ส่วนสำหรับแสดงหัวข้อกรณีการทดสอบ                   |
| 8       | ส่วนสำหรับแสดงรหัสโมดูล                            |
| 9       | ส่วนสำหรับแสดงประเภทการทดสอบ                       |
| 10      | ส่วนสำหรับแสดงสถานะการทดสอบ                        |
| 11      | ส่วนสำหรับแสดงจำนวนครั้งในการทดสอบ                 |

| หมายเลข | รายละเอียด                                   |  |
|---------|----------------------------------------------|--|
| 12      | ส่วนสำหรับแสดงหมายเหตุ                       |  |
| 13      | ปุ่มบันทึกการทดสอบ                           |  |
| 14      | ส่วนสำหรับแสดงหมายเลขหน้าของรายการงานทั้งหมด |  |

#### 4.6.1 หน้าจอบันทึกผลการทดสอบ

หน้าจอบันทึกผลการทคสอบ ใช้สำหรับการบันทึกผลการทคสอบหลังจากนักทคสอบ ระบบทำการทคสอบระบบ

| Lo          | go Prosoft TSS Software Testing Support Sy                        | stem                                              | 42         | Park   ลงขี้อออก |
|-------------|-------------------------------------------------------------------|---------------------------------------------------|------------|------------------|
| 1<br>Report | Tester Work >> Record Test Result                                 |                                                   |            |                  |
| Detai       | Test Step                                                         | Expected Result                                   | Result     | Remark           |
| 4           | Click "Login" Menu                                                | Display login form                                | Untested • |                  |
| 2           | Wrong Input by Enter Username = "%#!#@\$@###@",Password =" "      | Display Alect "Username or password<br>Invalid" 6 | Untested • |                  |
| 3           | Correct Input by<br>Enter Username = "admin", Password = "xxxxxx" | Diplay Successsfull Alert                         | Untested • |                  |
| 4           | Click Logout                                                      | Loging out                                        | Passed V   | 8                |
|             |                                                                   |                                                   |            |                  |
|             |                                                                   |                                                   |            |                  |

# รูปที่ 4.18 หน้าจอบันทึกผลการทดสอบ

| หมายเลข | right <sup>©</sup> by Chia รายละเอียด University |
|---------|--------------------------------------------------|
|         | ปุ่มรายงานผลการทดสอบ                             |
| 2       | ปุ่มบันทึก                                       |
| 3       | ปุ่มปิดหน้าจอ                                    |
| 4       | ส่วนสำหรับแสดงลำดับขั้นตอนการทดสอบ               |
| 5       | ส่วนสำหรับแสดงขั้นตอนการทคสอบ                    |
| 6       | ส่วนสำหรับแสดงผลลัพธ์ที่ต้องการ                  |
| 7       | ส่วนสำหรับระบุสถานะของการทดสอบ                   |
| 8       | ส่วนสำหรับกรอกหมายเหตุ                           |

### 4.7. หน้าจอสรุปงานสำหรับนักพัฒนาระบบ

หน้าจอสรุปงานสำหรับนักพัฒนา เป็นหน้าจอสำหรับการดูงานทั้งหมดที่นักพัฒนารับผิดชอบ โดยจะประกอบไปด้วยรายการกรณีการทดสอบที่ของโมดูลที่ตนเองรับผิดชอบ

|              | Logo Pro                | osoft TSS           | t System              |                   |         | Park   a      | เงชื่อออก   |
|--------------|-------------------------|---------------------|-----------------------|-------------------|---------|---------------|-------------|
| <b>ì</b> ean | Programmer V<br>ch Text | Vork                | 3 4<br>▼ Search Clear | Ø                 |         |               |             |
| No.          | Test Case Code          | Test Case Title     | Module                | Test Type         | Status  | No. of Revise | Manage      |
| 1            | TC4.1                   | Loging in           | SGW.Member.New        | Functional        | Failed  | 0             | $\boxtimes$ |
| 5            | TC4.2                   | Create new Employee | SGW.Member.New        | Functional        | Failed  | 0             | $\boxtimes$ |
| 3            | TC4.3                   | Ser 7 mployee       | SGW.Member.New        | Functional        | Failed  | 0             | $\boxtimes$ |
| 4            | TC4.4                   | List Option         | SGW mber.New          | Functional        | Failed  | 0             | $\boxtimes$ |
| 5            | TC4.5                   | Blocking            | SGWember.New          | Functional        | Failed  | 2             | $\boxtimes$ |
| 6            | TC4.6                   | Register            | SGW.Member.New        | 9 tional          | a stad  | 1             | $\boxtimes$ |
| 7            | TC4.7                   | Edit Info.          | SGW.Member.New        | Functional        |         |               | 12          |
|              |                         |                     |                       |                   |         |               |             |
|              |                         |                     |                       | 13<br>N N 1 2 3 4 | 5 6 ▶ ₩ | ไปหน้า 1 (    | go          |

# รูปที่ 4.19 สรุปงานสำหรับนักพัฒนา

11

17

| หมายเลข | อ อ อ อ อ อ อ อ อ อ อ อ อ อ อ อ อ อ อ             |
|---------|---------------------------------------------------|
| 1       | ส่วนสำหรับกรอกข้อความที่ใช้ในการค้นหา             |
| 2       | ส่วนสำหรับระบุสถานะของกรณีการทดสอบที่ต้องการก้นหา |
| 3       | ปุ่มก้นหา                                         |
| 4       | ปุ่มถ้างค่าข้อมูลการค้นหา                         |
| 5       | ส่วนสำหรับแสดงลำคับกรณีการทคสอบ                   |
| 6       | ส่วนสำหรับแสดงรหัสกรณีการทดสอบ                    |
| 7       | ส่วนสำหรับแสดงหัวข้อกรณีการทดสอบ                  |
| 8       | ส่วนสำหรับแสดงรหัสโมดูล                           |
| 9       | ส่วนสำหรับแสดงประเภทการทดสอบ                      |

| หมายเลข | รายละเอียด                                   |
|---------|----------------------------------------------|
| 10      | ส่วนสำหรับแสดงสถานะการทดสอบ                  |
| 11      | ส่วนสำหรับแสดงจำนวนครั้งในการทดสอบ           |
| 12      | ปุ่มบันทึกการการแก้ไข                        |
| 13      | ส่วนสำหรับแสดงหมายเลขหน้าของรายการงานทั้งหมด |

#### 4.7.1 หน้าจอบันทึกผลการแก้ไข

หน้าจอบันทึกผลการทคสอบ ใช้สำหรับการบันทึกผลการทคสอบหลังจากนักทคสอบ ระบบทำการทคสอบระบบ

|                                 | Procoft TSS                               |                                                 |        | P            | ark   ลงชื่อออก |
|---------------------------------|-------------------------------------------|-------------------------------------------------|--------|--------------|-----------------|
| Logo S                          | Coftware Testing Support                  | System                                          |        |              |                 |
| Programmer                      | Work >> Record Revise Work                |                                                 |        |              |                 |
| eport Save                      | Close                                     |                                                 |        |              |                 |
| Detail Te                       | st Step                                   |                                                 |        |              |                 |
| 4                               | Test Step                                 | Expected Result                                 | Result | Remark       | Fixed           |
| T Click "Login"                 | Menu                                      | Display login form                              | Failed | Can't Access |                 |
| 2 Enter Userna<br>=" "          | by<br>me = ">= ",#@\$@###@",Password      | Display Alert "Username or password<br>Invalid" | Failed | Can't Access |                 |
| 3 Correct Input<br>Enter Userna | : by<br>me = "admin", Password = "xxxxxx" | Diplay Successsfull Alert                       | Failer | Can't Access |                 |
| 4 Click Logout                  |                                           | Loging out                                      | Fa     | Can't Access |                 |
|                                 |                                           |                                                 |        |              | 9               |
|                                 | 0                                         | ~ .                                             |        |              |                 |
| ปสา                             | รูปที่ 4                                  | .20 หน้าจอบันทึกผ                               | เลการแ | ก้ไข         | 1ป              |
| opyr                            | ight <sup>©</sup> b                       | v Chiang                                        | Mai    | Univers      | itv             |
| 201                             |                                           | รายละ                                           | เลี้ยด |              |                 |

| หมายเลข | รายละเอียด                         |
|---------|------------------------------------|
| 1       | ปุ่มรายงานผลการแก้ไข               |
| 2       | ปุ่มบันทึก                         |
| 3       | ปุ่มปิดหน้าจอ                      |
| 4       | ส่วนสำหรับแสดงลำดับขั้นตอนการทดสอบ |
| 5       | ส่วนสำหรับแสดงขั้นตอนการทดสอบ      |
| 6       | ส่วนสำหรับแสดงผลลัพธ์ที่ต้องการ    |
| 7       | ส่วนสำหรับระบุสถานะของการทคสอบ     |

| หมายเลข | รายละเอียด               |
|---------|--------------------------|
| 8       | ส่วนสำหรับแสดงหมายเหตุ   |
| 9       | ส่วนสำหรับระบุผลการแก้ไข |

#### 4.8. หน้าจอรายงานความเชื่อมโยงของโครงการ

หน้าจอรายงานความเชื่อมโยงของโครงการ เป็นหน้าจอสำหรับการภาพรวมของโครงการ ทั้งหมด รายละเอียดจะแยกออกเป็นของแต่ละโมดูล โดยจะแสดงความเชื่อมโยงระหว่างข้อมูลความ ต้องการ ผลการพัฒนาและทดสอบระบบ

|              | Logo Prosof              | ft TSS<br>Testing Support System         | s - 1         | 97.7       |              | Park   a   | ลงชื่อออก  |
|--------------|--------------------------|------------------------------------------|---------------|------------|--------------|------------|------------|
| <b>Searc</b> | Report >> Select Project | Active Project                           |               | ~          | \            |            |            |
| No.          | Project Code             | Project Name                             | No. of Module | Start Date | End Date     | Leader     | Status     |
| ١            | SGW                      | SalesGoodWeb                             | 17            | 01/04/2013 | 22/07/2013   | Boss       | $\bigcirc$ |
| 2            | PSS 6                    | P 7 tem                                  | 15            | 01/04/2013 | 22/07/2013   | Steve      | $\bigcirc$ |
| 3            | TSS                      | Test Support System                      | 8             | 01/04/2013 | 22/07/2011   | Jason      | $\bigcirc$ |
| 4            | ESS                      | Expert Sale System                       | 8             | 9 013      | 22127/2011   | Javie      | $\bigcirc$ |
| 5            | <u>CSi</u>               | Cloning System Intelligent               | 3             | 01/04/2013 | 2.,          | P11        | $\bigcirc$ |
| 6            | <u>DSi</u>               | Duplicate System Intelligent             | 3             | 01/04/2013 | 27/07/2011   | First      | 12         |
| 7            | ISRM                     | Intelligent Supplier Relation Management | 19            | 01/04/2013 | 27/07/2011   | Boss       | Õ          |
| 8            | IHRM                     | Intelligent Human Resource Management    | 18            | 01/04/2013 | 22/07/2011   | Jacob      | $\bigcirc$ |
| 9            | <u>eMS</u>               | Employee Mornitoring System              | 21            | 01/04/2013 | 27/07/2011   | Bon        | $\bigcirc$ |
|              |                          |                                          | 14 4          | 13 4 5     | 6 <b>F</b> H | ไปหน้า 1 ( | go         |

รูปที่ 4.21 หน้าจอรายงานความเชื่อม โยงของโครงการ – รายการโครงการ

| หมายเลข | รายละเอียด                                   |
|---------|----------------------------------------------|
| 1       | ส่วนสำหรับกรอกข้อความที่ใช้ในการค้นหา        |
| 2       | ส่วนสำหรับระบุสถานะของโครงการที่ต้องการค้นหา |
| 3       | ปุ่มค้นหา                                    |
| 4       | ปุ่มล้างค่าข้อมูลการค้นหา                    |
| 5       | ส่วนสำหรับแสดงลำดับ โครงการ                  |
| 6       | ส่วนสำหรับแสดงรหัสโครงการ                    |
| 7       | ส่วนสำหรับแสดงชื่อโครงการ                    |

| หมายเลข | รายละเอียด                                   |
|---------|----------------------------------------------|
| 8       | ส่วนสำหรับแสดงจำนวนโมดูล                     |
| 9       | ส่วนสำหรับแสดงวันที่เริ่มต้นโครงการ          |
| 10      | ส่วนสำหรับแสดงวันที่สิ้นสุดโครงการ           |
| 11      | ส่วนสำหรับแสดงผู้รับผิดชอบโครงการ            |
| 12      | ส่วนสำหรับแสดงสถานะ โครงการ                  |
| 13      | ส่วนสำหรับแสดงหมายเลขหน้าของรายการงานทั้งหมด |

## 4.8.1 หน้าจอรายงานความเชื่อมโยงของโครงการ ส่วนเลือกโมดูล

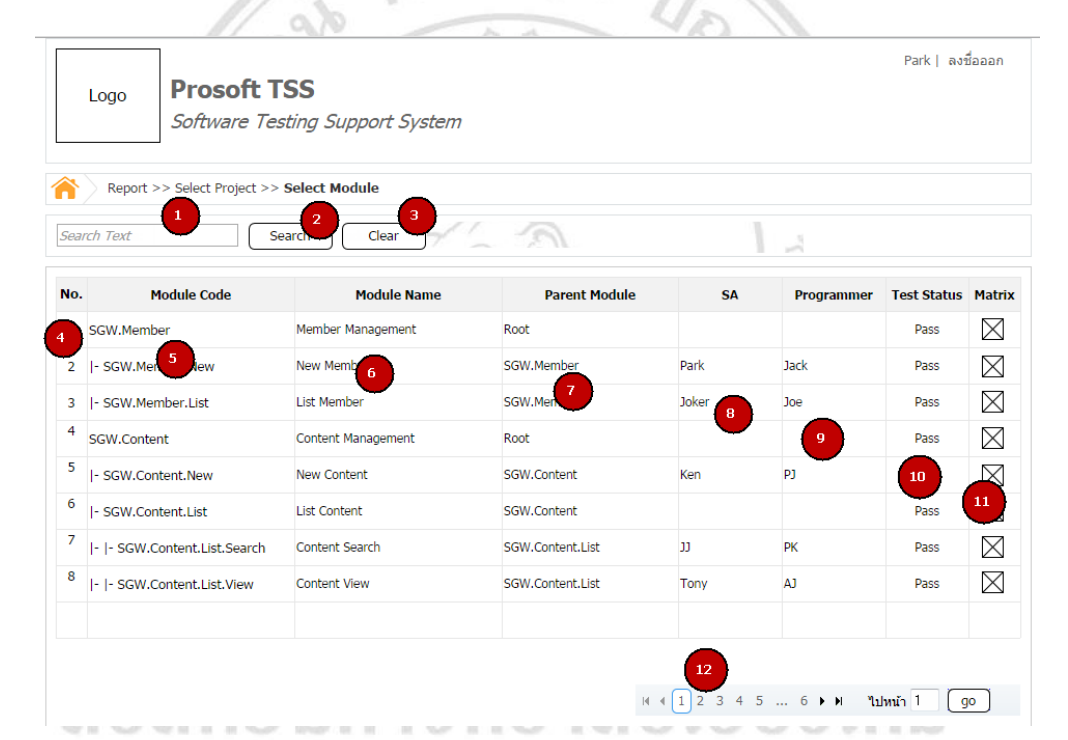

## รูปที่ 4.22 หน้าจอรายงานความเชื่อม โยงของ โครงการ – รายการ โมดูล

| หมายเลข | รายละเอียด                            |
|---------|---------------------------------------|
| 1       | ส่วนสำหรับกรอกข้อความที่ใช้ในการค้นหา |
| 2       | ปุ่มค้นหา                             |
| 3       | ปุ่มล้างค่าข้อมูลการค้นหา             |
| 4       | ส่วนสำหรับแสดงลำดับ โมดูล             |
| 5       | ส่วนสำหรับแสดงรหัสโมดูล               |
| 6       | ส่วนสำหรับแสดงชื่อโมดูล               |

| หมายเลข | รายละเอียด                                             |
|---------|--------------------------------------------------------|
| 7       | ส่วนสำหรับแสดงและระบุโมดูลหลักของโมดูล                 |
| 8       | ส่วนสำหรับแสดงและระบุนักวิเคราะห์ระบบที่รับผิดชอบโมดูล |
| 9       | ส่วนสำหรับแสดงและระบุนักพัฒนาที่รับผิดชอบโมดูล         |
| 10      | ส่วนสำหรับแสดงสถานะของโมดูล                            |
| 11      | ปุ่มสำหรับดูสรุปภาพรวมของโมดูล                         |
| 12      | ส่วนสำหรับแสดงหมายเลขหน้าของรายการงานทั้งหมด           |

## 4.8.2 หน้าจอรายงานความเชื่อมโยงของโครงการ ส่วนสรุปภาพรวมของโมดูล

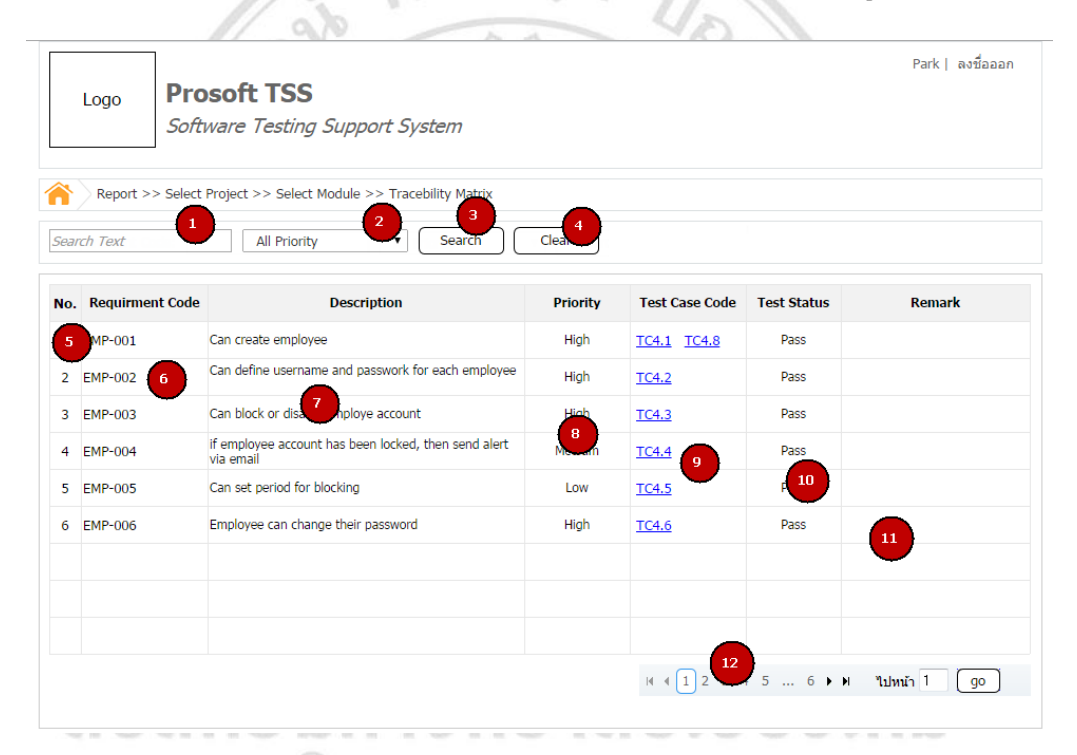

## รูปที่ 4.23 หน้าจอรายงานความเชื่อม โยงของ โครงการ – รายการ โมดูล

|         | rights reserved                                    |
|---------|----------------------------------------------------|
| หมายเลข | รายละเอียด                                         |
| 1       | ส่วนสำหรับกรอกรหัสข้อมูลความต้องการที่ต้องการค้นหา |
| 2       | ส่วนสำหรับระบุระคับความสำคัญของข้อมูลความต้องการ   |
| 3       | ปุ่มก้นหา                                          |
| 4       | ปุ่มถ้างค่าข้อมูลการค้นหา                          |
| 5       | ส่วนสำหรับแสดงลำดับข้อมูลความต้องการ               |
| 6       | ส่วนสำหรับแสดงรายละเอียดของข้อมูลความต้องการ       |

| หมายเลข | รายละเอียด                                                |
|---------|-----------------------------------------------------------|
| 7       | ส่วนสำหรับแสดงระดับความสำคัญ                              |
| 8       | ส่วนสำหรับแสดงรหัสกรณีการทดสอบที่เกี่ยวข้องกับความต้องการ |
| 9       | ส่วนสำหรับแสดงสถานะการทดสอบ                               |
| 10      | ส่วนสำหรับแสดงหมายเหตุ                                    |
| 11      | ส่วนสำหรับแสดงหมายเลขหน้าของรายการงานทั้งหมด              |

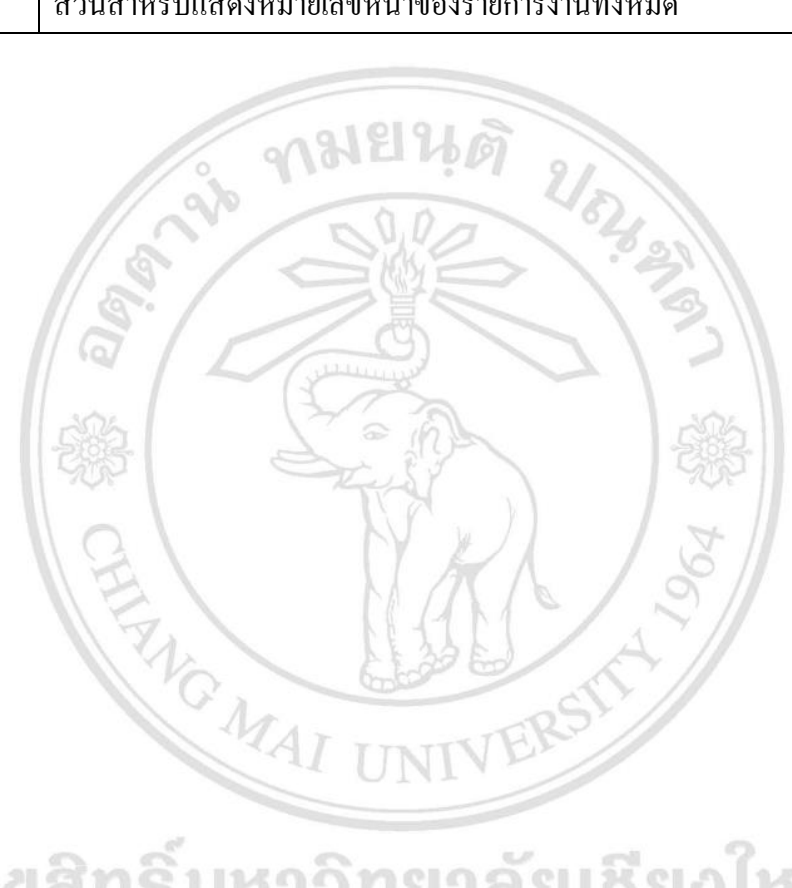

ลิขสิทธิ์มหาวิทยาลัยเชียงใหม่ Copyright<sup>©</sup> by Chiang Mai University All rights reserved